This Help Guide describes how to use Wireless Microphone System Updater.

| <u>Features</u>   |  |
|-------------------|--|
| Preparation       |  |
| Installing        |  |
| Updating Firmware |  |
| Error Messages    |  |
| Usage Precautions |  |

# **Features**

Wireless Microphone System Updater is software for updating the firmware of wireless microphone devices.

## **Operating conditions**

This software is designed to run on computers that satisfy the following criteria.

- Windows 10
- Windows 11

Windows is a trademark or registered trademark of Microsoft Corporation in the United States and/or other countries.

# Preparation

# Downloading a package file

Before updating firmware using this software, download the applicable package file for the device you want to update from the following site and save it on your computer.

Sony Professional Products homepage:

https://pro.sony/ (search for the product you want to update on the website)

# **Connecting devices**

### **Ethernet connection devices**

For update target devices that use an Ethernet connection, connect the devices so that they are on same network segment as the computer on which this software is installed. For details about connecting, refer to the operating instructions of the device.

### Note

- Set unique IP addresses for all the devices on the network. If the settings are duplicated between devices, they will not be recognized correctly on the network.
- Configure the network settings of the update target device so that the device is on the same network segment as the computer running this software.
- When updating a DWR-R03D or other device that has a function to obtain an IP address automatically, do not execute the update if "0" or "255" is assigned to the 4th octet (D part in A.B.C.D) of the IP address when set to auto configuration (IP MODE=AUTO). If "0" or "255" is assigned to the 4th octet, change IP MODE to MANUAL and configure IP ADDRESS (and SUBNET MASK, if required) manually. For details about displaying, checking, and setting IP MODE, IP ADDRESS, and SUBNET MASK, refer to the UTILITY menu items in the operating instructions of the target device.
- This software may be blocked by your firewall, depending on your computer operating environment. If software blocking is active, the LAN communication required for operation may be interrupted and will not operate normally. Remove the firewall block to allow the software.
- When updating a DWR-R03D, connect the computer on which this software is installed to the same network segment that is configured in the "RECEIVER IP" menu of the DWR-R03D.

## **USB** connection devices

For update target devices that use a USB connection, connect to a USB port of your computer. For details about the locations of USB ports, refer to the operating instructions of the device.

### Note

Do not connect using a USB hub.

# Installing

## Note

- Sign in to the computer as a user with Administrator privileges.
- If this software has already been installed, uninstall the older version and then install. For details, see the "To uninstall" section below.
- Exit all applications before installing.

The following describes the operating procedure on Windows 10.

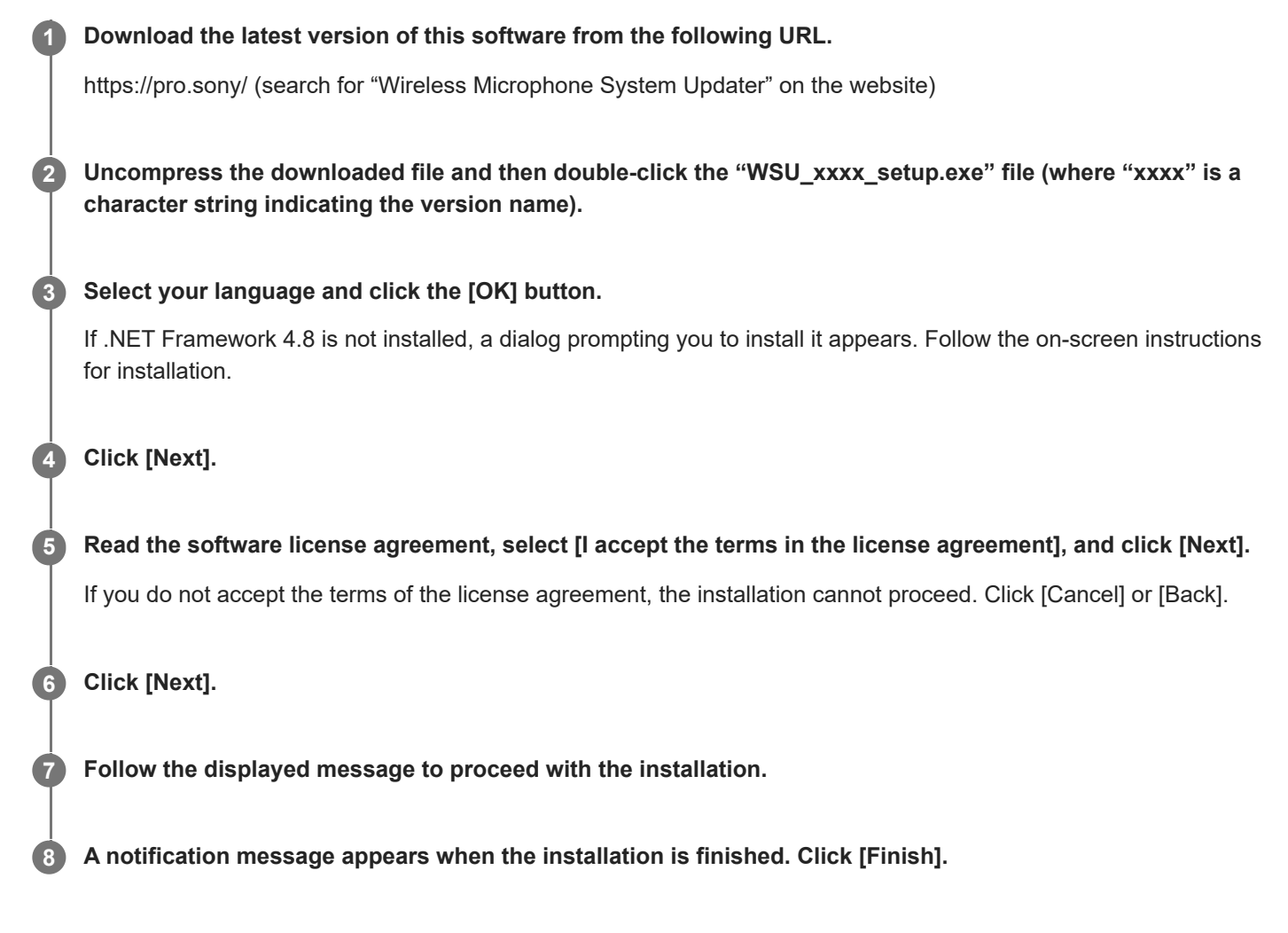

# To uninstall

Uninstall using the Control Panel. For example, in Windows 10, select [Start] – [Windows System] – [Control Panel], select [Uninstall a program], select [Wireless Microphone System Updater] from the list, and uninstall the program.

# **Updating Firmware**

| 0 | Download the applicable package file for the update target device as described in "Preparation," and connect the device to your computer. |  |  |
|---|----------------------------------------------------------------------------------------------------|--|--|
| 2 | Launch this software.                                                                                                    |  |  |
| 3 | Click [Browse] and select the package file saved previously from the displayed screen.                                                    |  |  |
|   | Wireless Microphone System Updater                                                                                                    |  |  |
|   | File (F) About (A)                                                                                                    |  |  |
|   |                                                                                                    |  |  |
|   | Please connect your target device and choose<br>an update package file.                                                                   |  |  |
|   |                                                                                                    |  |  |
|   | Browse                                                                                                    |  |  |
|   |                                                                                                    |  |  |
|   |                                                                                                    |  |  |
|   |                                                                                                    |  |  |
|   |                                                                                                    |  |  |
|   |                                                                                                    |  |  |
|   |                                                                                                    |  |  |
|   | < Previous Next >                                                                                                    |  |  |

A message may appear if the previous update process did not finish successfully. In that case, apply the update again for the displayed device, check that the device is updated successfully, and then use the device. Do not use a device for which the update was not successful.

## Click [Next].

4

The devices that are compatible with the selected package file are detected automatically, from among the devices connected to the computer, and are displayed on the screen. If your device is not displayed, check the connection between the device and the computer, and then click [Search] to scan for the device. "Not Found" is displayed if the device cannot be detected.

If the firmware version of a connected device is not an update target of the selected package file, the update cannot proceed (an error will appear).

### For USB connection devices

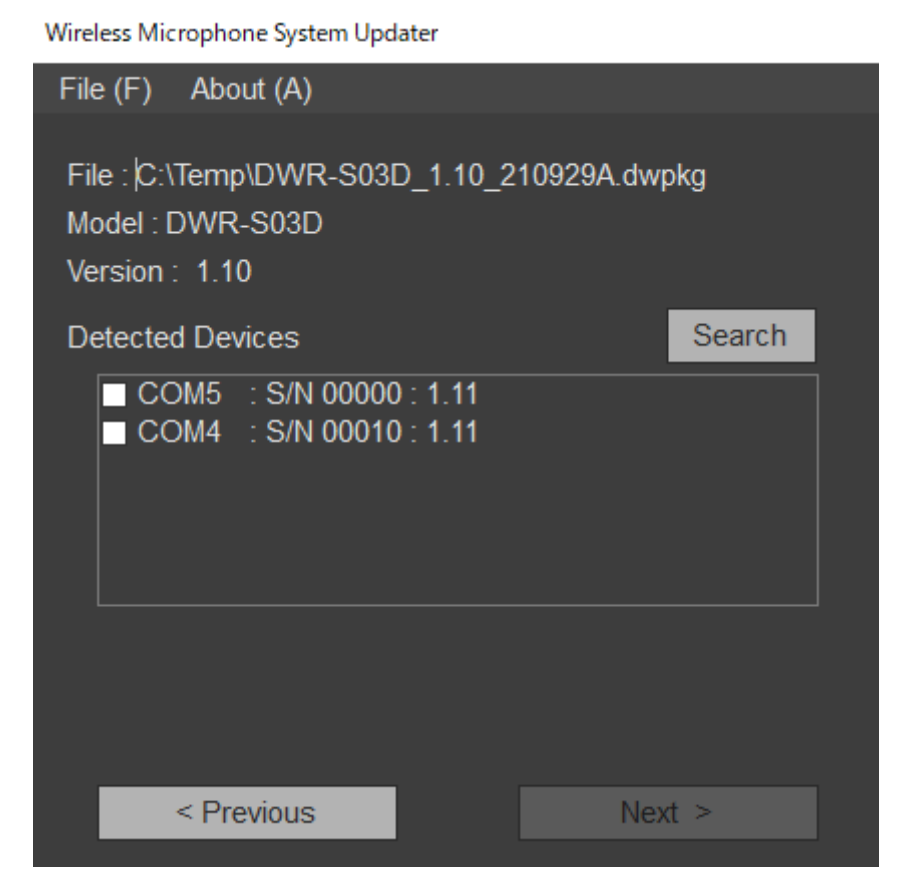

# For Ethernet connection devices

To enter an IP address directly, click [Direct IP] and enter the address in the text box. You can also select an IP address of a device for which a previous update failed from the drop-down list.

Wireless Microphone System Updater

| File (F) About (A)                                                                              |        |
|-------------------------------------------------------------------------------------------------|--------|
| File :  C:\Temp\DWR-R03D_1.30_210831A.dw<br>Model : DWR-R03D<br>Version : 1.30                  | pkg    |
| O Detected Device                                                                               | Search |
| <ul> <li>■ 192.168.0.1 : S/N 08801 : 1.21</li> <li>■ 192.168.0.55 : S/N 30002 : 1.21</li> </ul> |        |
| Direct IP                                                                                       |        |
| < Previous Nex                                                                                  | (t >   |

Note

If the 4th octet (D part in A.B.C.D) of the IP address of a detected target device to update or the IP address entered in [Direct IP] is set to "0" or "255," do not execute the update. Change the IP address of the target device as described in the Note in "Connecting devices" in the "Preparation" topic.

Place a check mark in the checkbox for the device you want to update.

| Wireless Microphone System Updater                                   |            |        |  |  |
|----------------------------------------------------------------------|------------|--------|--|--|
| File (F) About (A)                                                   |            |        |  |  |
| File : C:\Temp\DWR-S03D_1.11_2<br>Model : DWR-S03D<br>Version : 1.11 | 10929A.dwp | okg    |  |  |
| Detected Devices                                                     |            | Search |  |  |
| ✓ COM5 : S/N 00000 : 1.11 ✓ COM4 : S/N 00010 : 1.11                  |            |        |  |  |
| < Previous                                                           | Nex        | t >    |  |  |

#### Note

Limit the number of devices updated at the same time to 10 or lower.

### 6 Click [Next].

The update starts.

#### Note

- While the update is in progress, do not disconnect the cable connecting the device and the computer, and do not operate the device.
- Do not turn off the device while updating.
- If the update is unsuccessful due to the cable being disconnected or other cause while updating, turn the device off and then on again, and then start the update again. In this case, nothing may be displayed on the display of the device, depending on the state where the previous updated stopped. Depending on the device, the cable and battery may need to be removed to turn off the device. If an error message appears, see "Error Messages."
- If the update of an Ethernet connection device fails with error code (0x40) or (0x21), nothing is displayed on the display of the device, and the target device cannot be detected by clicking [Search], enter the IP address that failed in [Direct IP] and execute the update again. If the update does not start when executed again, perform the update using the following procedure.
  - 1. Make sure that your computer and the target device to update are the only devices on the same network segment of the same network (disconnect the network cable or turn off the power of other devices).
  - 2. Set the IP address of the computer to "192.168.0.X" (where X is a value in the range 2 to 254).
  - 3. Set the subnet mask of the computer to "255.255.255.0".
  - **4.** Enter "192.168.0.1" in [Direct IP].
  - 5. Click [Next].

- For devices for which an update failed, apply the update again, and check that the update is successful before use.
- For USB connection devices, it takes some time to establish the connection with a device after [Next] or [Search] is clicked. You may have to wait about 30 seconds before proceeding to the next screen.

When the update finishes successfully, a confirmation message appears.

Wireless Microphone System Updater

| File (F) About (A)                                                                |  |  |  |  |  |
|-----------------------------------------------------------------------------------|--|--|--|--|--|
| File :  C:\Temp\DWR-S03D_1.11_210929A.dwpkg<br>Model : DWR-S03D<br>Version : 1.11 |  |  |  |  |  |
| Target Devices                                                                    |  |  |  |  |  |
| COM5 : S/N 00000 : Done<br>COM4 : S/N 00010 : Updating                            |  |  |  |  |  |
| Update Stage : 8/11                                                               |  |  |  |  |  |
| Do not disconnect or operate the device.                                          |  |  |  |  |  |
| < Previous Next >                                                                 |  |  |  |  |  |

## Click [OK].

When the update process finishes, the result is displayed as follows.

- [Done]: Update succeeded
- [Failed]: Update failed
- [Not Updated]: Update process not applied
- [Not Found]: Device could not be detected when executing an update

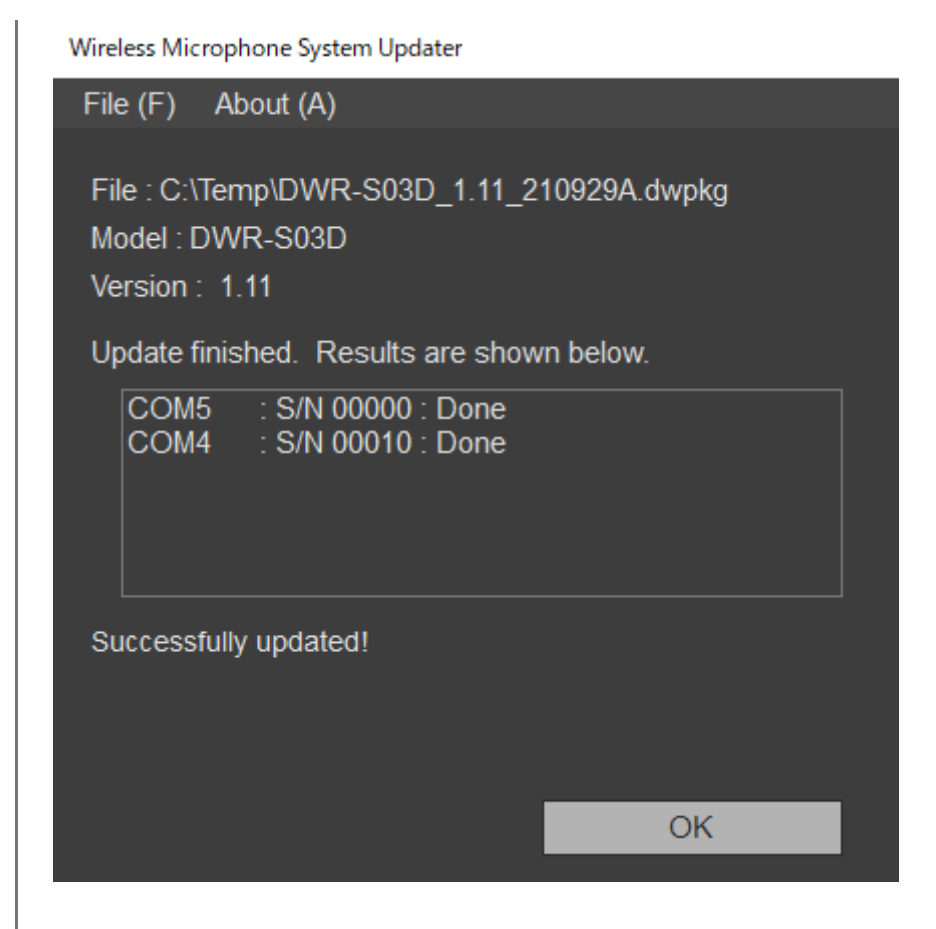

8 Turn off the connected device, turn the device on again, and check the version of the device.

For details about checking the version, refer to the operating instructions of the device. For devices for which an update failed, apply the update again, and check that the update is successful before use.

## When multiple devices are selected for update

If a device update fails during the process, the following message may appear.

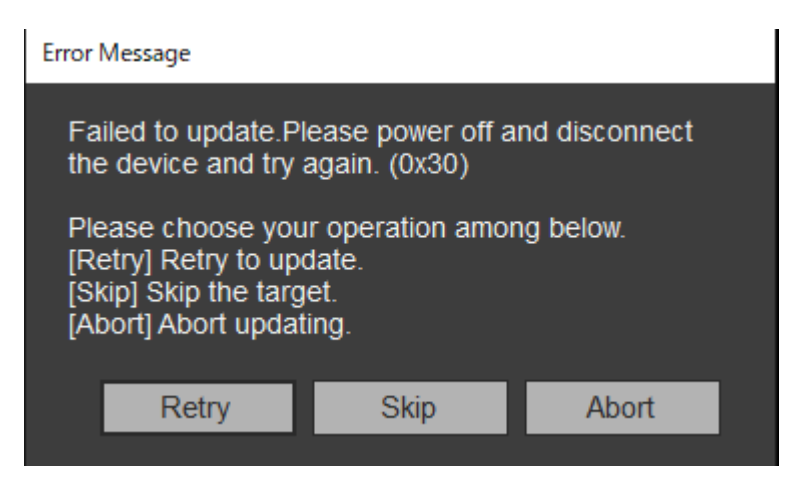

To attempt to update the device whose update failed, click [Retry]. To skip the device whose update failed and move to the update process for the next device, click [Skip]. To exit the update process, click [Abort].

### When a message is displayed after an unsuccessful update

If a previous attempt to update an Ethernet connection device was unsuccessful, the following message may appear after selecting a package file.

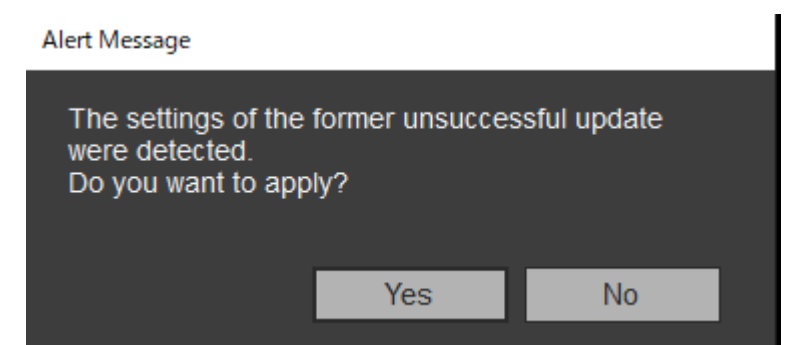

To execute the update process using the IP address specified during the unsuccessful update attempt, click [Yes]. The information for the previous update attempt is deleted if you click [No]. In this case, click [Direct IP], specify the IP address directly or select the IP address of the target device from the pull-down list, and then apply the update. For USB connection devices, only a message appears.

### Note

If the 4th octet (D part in A.B.C.D) of the IP address entered in [Direct IP] is set to "0" or "255," do not execute the update.
 Change the IP address of the device as described in the Note in "Connecting devices" in the "Preparation" topic.

#### Wireless Microphone System Updater

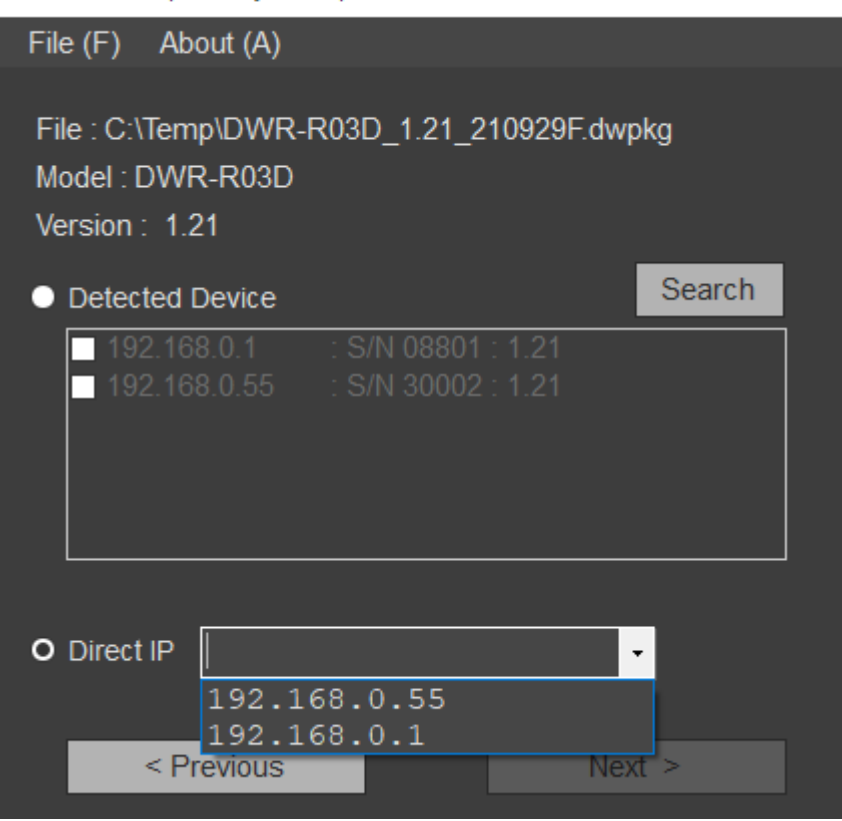

### To exit the application

Click [Exit] in the [File] menu of the menu bar to exit the application.

### **Related Topic**

- Preparation
- Error Messages

Help Guide

Wireless Microphone System Updater

# **Error Messages**

## Note

Error codes are subject to change or addition.

| Error<br>codes  | Description                                                                                                    |
|-----------------|----------------------------------------------------------------------------------------------------|
| 0x10 to<br>0x12 | A problem was found with the selected update package. Download the update package again.                                                                                                    |
| 0x13            | Update could not be executed using the selected update package (version rollback is not supported).                                                                                                    |
| 0x14            | The version of the software you are using does not support the format of the package you are trying to update.<br>Use the latest version.                                                                                                    |
| 0x20 to<br>0x23 | An applicable device for the selected update package could not be found.<br>Check the device status and connection, and execute the update again.<br>For details about connecting, see "Connecting devices" in "Preparation."                                                                      |
| 0x24            | An IP address on a different network segment was configured.<br>Connect the computer on which this software is installed to the same network segment as the target<br>device to be updated.                                                                                                    |
| 0x25            | An IP address for which update cannot be executed was configured. Check the IP address of the device, and execute the update again.<br>If the 4th octet (D part in A.B.C.D) of the IP address is "0" or "255," execute the update as described in "Connecting devices" in the "Preparation" topic. |
| 0x30 to<br>0x40 | Update could not finish successfully. Turn the device off and on again, check the connection, and execute the update again.                                                                                                    |

# **Usage Precautions**

Depending on the operating environment, unauthorized third parties on the network may be able to gain access. When connecting the unit to the network, be sure to confirm that the network is protected securely. SONY WILL NOT BE LIABLE FOR DAMAGES OF ANY KIND RESULTING FROM DATA LEAKS RESULTING FROM ACCESS BY A THIRD PARTY OR SECURITY PROBLEMS OF ANY KIND.